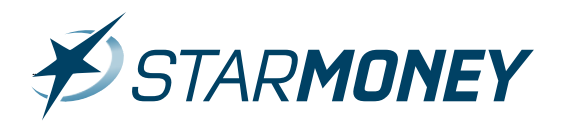

# **Die SEPA-Lastschrift in StarMoney 9.0**

Mit dieser Anleitung möchten wir Ihnen eine Hilfe zur Erstellung einer SEPA-Lastschrift in StarMoney 9.0 geben.

Bitte beachten Sie, dass StarMoney 9.0 nur die SEPA-Basis-Einzellastschrift und die SEPA-Basis-Sammellastschrift unterstützt. Die SEPA-Firmenlastschrift wird nur in der StarMoney Business unterstützt.

#### Vor der Erstellung prüfen Sie bitte die folgenden Voraussetzungen:

- 1. Sie haben bereits bei der Bundesbank eine Gläubiger-ID für SEPA-Lastschriften beantragt und diese liegt vor
- 2. Sie haben vom Zahlungspflichtigen ein schriftliches Mandat für den Lastschrifteinzug vorliegen
- 3. Die IBAN und BIC des Zahlungspflichtigen liegen Ihnen vor
- 4. In Ihrem Konto in StarMoney 9.0 sind die Felder "IBAN" und "BIC" gefüllt

#### Hinweise:

- Ein erteiltes Mandat, welches länger als 36 Monate nicht genutzt wurde, verfällt und muss neu beantragt werden
- Es wird zwischen einem einmaligen und einem wiederkehrenden Mandat unterschieden. Sie müssen also Ihr Institut darüber informieren, um welche Art von Mandat es sich jeweils handelt ("One-Off Payment" für den einmaligen Einzug und "Recurrent Payment" für den wiederkehrenden Einzug)
- Bitte beachten Sie die jeweilige Vorlaufzeit für die SEPA-Basis-Lastschrift. Diese beträgt bei Erst- und Einmallastschriften mind. 5 Tage und bei wiederkehrenden Lastschriften zwei Tage vor Fälligkeit
- Die Widerspruchsfrist für den Zahlungspflichtigen beträgt 8 Wochen nach Kontobelastung. Bei einem nicht vorhandenen Mandat (unautorisierte Lastschrift) beträgt die Widerspruchsfrist bis zu 13 Monate

# Weiterführende Informationen zur SEPA-Lastschrift finden Sie unter dem folgenden Link:

#### https://www.sepadeutschland.de/

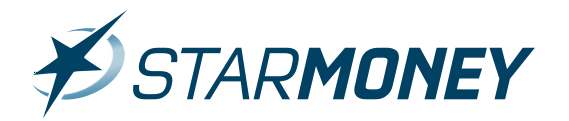

## Prüfung bzw. Hinterlegung von IBAN, BIC und Gläubiger-ID im für die SEPA-Lastschrift verwendeten Konto in StarMoney 9.0:

| ₩STARMONEY 9.0                 |                          |               |                   |               |               |                          |                                 |       |       | ×  |
|--------------------------------|--------------------------|---------------|-------------------|---------------|---------------|--------------------------|---------------------------------|-------|-------|----|
| Max Muster                     | KONTENLISTE              |               |                   |               |               | ø                        | <ul> <li>Suchbegriff</li> </ul> |       | (     | Q  |
| abmelden sperren   beenden     | -                        |               |                   |               |               |                          |                                 |       |       |    |
|                                | Neues<br>Konto Entfernen | Details Konte | nrundruf Aktualis | ieren Gelesen | Internet      |                          |                                 | o°    | +     |    |
| Übersicht                      | E Kontoart               | Kontoname     |                   | Kontonumm     | er Kontowähru | IngKreditinstitut        | giropay                         | Saldo | vom   | в  |
| Kontenliste                    | Girokonto                | Giro-1        |                   | 161611000     | EUR           | Volksbank Peine eG Peine | giro pay                        |       |       |    |
| Auswertung                     |                          | 4             |                   |               |               |                          |                                 |       |       |    |
| Finanzplanung                  |                          | 1             |                   |               |               |                          |                                 |       |       |    |
| Neu                            |                          |               |                   |               |               |                          |                                 |       |       |    |
| Zahlungsverkehr                |                          |               |                   |               |               |                          |                                 |       |       |    |
| ▶ SEPA                         |                          |               |                   |               |               |                          |                                 |       |       |    |
| Disposition                    |                          |               |                   |               |               |                          |                                 |       |       |    |
| <ul> <li>Wertpapier</li> </ul> |                          |               |                   |               |               |                          |                                 |       |       |    |
| Festgeld                       |                          |               |                   |               |               |                          |                                 |       |       |    |
| Mitteilungen 🗿                 |                          |               |                   |               |               |                          |                                 |       |       |    |
| Verwaltung                     |                          |               |                   |               |               |                          |                                 |       |       |    |
| ▶ Einstellungen                |                          |               |                   |               |               |                          |                                 |       |       |    |
| ► Hilfe                        |                          |               |                   |               |               |                          |                                 |       |       |    |
| Ausgangskorb                   |                          |               |                   |               |               |                          |                                 |       |       |    |
|                                |                          |               |                   |               |               |                          |                                 |       |       |    |
|                                |                          |               |                   |               |               |                          |                                 |       |       |    |
|                                |                          |               |                   |               |               |                          |                                 |       |       |    |
|                                |                          |               |                   |               |               |                          |                                 |       |       |    |
|                                |                          |               |                   |               |               | Ge                       | samtsaldo                       | 0,0   | DO EU | R  |
|                                |                          |               |                   |               |               |                          |                                 |       |       |    |
|                                |                          |               |                   |               |               |                          |                                 |       |       |    |
|                                | Kantastata 8             |               |                   |               |               |                          |                                 |       |       |    |
|                                | Kuntenliste 🛩 🕂          |               |                   |               |               |                          |                                 |       |       | 11 |

Wechseln Sie über die linke Navigationsleiste in die Kontenliste. Klicken Sie hier das betreffende Konto doppelt bzw. markieren Sie das Konto und klicken in der Toolbox auf den Button "**Details**"

| ₿STAR <b>MONEY</b> 9.0                   |                         |                          |                   |                           |                  | -       | ⊐ × |
|------------------------------------------|-------------------------|--------------------------|-------------------|---------------------------|------------------|---------|-----|
| Max Muster<br>abmelden sperren   beenden | GIROKONTO: 0            | GIRO-1                   |                   |                           | ¥Ø ▼ Suchbegriff |         | Q   |
|                                          | Hinzufügen Gläubi<br>ID | iger- Konto<br>schließen |                   |                           |                  | o°      | -   |
| Übersicht                                | Umsätze Kontoaus        | züge Kontodetails Inform | ationen Dokumente | HBCI mt PIN/TAN           |                  |         |     |
| Kontenliste                              | Kontoart                | Girokonto                | Kontonummer       | New                       |                  |         |     |
| Auswertung                               | Kontoname               | Giro-1                   | IBAN              | DE112526001000            |                  |         |     |
| Finanzpianung                            | Kreditinstitut          | Volksbank Peine eG       | Bankleitzahl      | 25260010                  |                  |         |     |
| P Neu                                    | Kontoinhaber            | Test, Volksbank Peine eG | BIC               | GENODEF1PEV               |                  |         |     |
| Zahlungsverkehr                          | Unterkontomerkmal       |                          | Kontowährung      | EUR                       |                  |         |     |
| ▶ SEPA                                   | Kontenrahmen            | Kategorien               | Kontogruppe       | (ohne)                    |                  |         |     |
| Disposition                              | Gläubiger-ID            |                          | -                 |                           |                  |         |     |
| <ul> <li>Wertpapier</li> </ul>           |                         |                          |                   | Automatisch aktualisieren |                  |         |     |
| Festgeld                                 |                         | Vingebuchte Aufträge     | Löschintervall    | 1                         |                  |         |     |
| Mitteilungen                             | Abholen ab              |                          | -                 |                           |                  |         |     |
| Mittenutrgen                             | Erstellt am             | 10.01.2013               |                   |                           |                  |         |     |
| <ul> <li>Finstellungen</li> </ul>        | Kommentar               |                          |                   | *                         |                  |         |     |
| <ul> <li>Hilfe</li> </ul>                |                         |                          |                   |                           |                  |         |     |
| Ausgangskorb                             |                         |                          |                   | -                         |                  |         |     |
|                                          | Saldo vom               |                          | Saldo             |                           |                  |         |     |
|                                          |                         | Veue Umsätze markieren   |                   |                           |                  |         |     |
|                                          |                         |                          |                   |                           |                  |         |     |
|                                          |                         |                          |                   |                           |                  |         |     |
|                                          |                         |                          |                   |                           |                  | Γ       |     |
|                                          |                         |                          |                   |                           |                  |         |     |
|                                          |                         |                          |                   |                           |                  | Speiche | m   |
|                                          |                         |                          |                   |                           |                  |         |     |
|                                          |                         | eriya telev 🕶 🕂          |                   |                           |                  |         |     |

# Wechseln Sie auf die Karteikarte "Kontodetails"

Tragen Sie nun (sofern noch nicht vorhanden) in die Felder IBAN und BIC die Daten Ihres Kreditinstitutes für das betreffende Konto z. B. vom Kontoauszug ein. Über den Button "**Speichern**" unten rechts können Sie die Änderung sichern. Die evtl. vorher angezeigte Hinweismeldung von StarMoney bestätigen Sie bitte mit "**OK**".

Über den Button "**Gläubiger-ID**" können Sie die von der Bundesbank erhaltene Gläubiger-ID hinterlegen bzw. jederzeit wieder ändern.

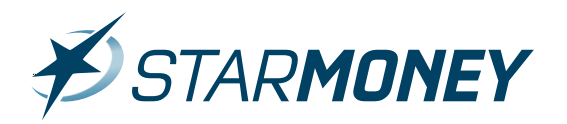

#### Hinweis:

Die IBAN bzw. Der BIC ist nicht bekannt und wird auch nicht angezeigt. Bitte gehen Sie dann wie folgt vor:

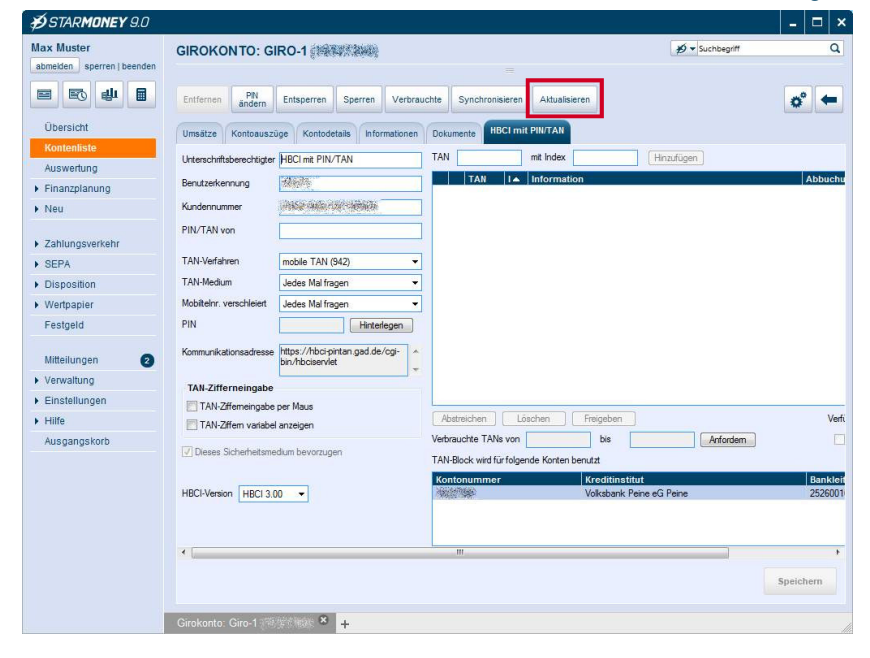

Wechseln Sie auf die Karteikarte Ihres Sicherheitsmediums z. B. "**HBCI mit PIN**/ **TAN**" und klicken dann in der Toolbox auf den Button "**Aktualisieren**". Sofern Ihr Institut die Funktion "SEPA-Kontoinformationen anfordern" unterstützt, werden die fehlende IBAN und BIC über diesen Weg automatisch im Konto auf der Karteikarte "**Kontodetails**" hinterlegt.

| ₩STARMONEY 9.0                 |                                                                     |                                          |                          |           |    | > |
|--------------------------------|---------------------------------------------------------------------|------------------------------------------|--------------------------|-----------|----|---|
| Max Muster                     | GIROKONTO: GIRO-1                                                   |                                          | ¥9 ▼ Suchbegriff         |           |    | ٩ |
| abmelden sperren   beenden     |                                                                     |                                          |                          |           |    |   |
|                                | Alle Keine                                                          |                                          |                          | o         | •  |   |
| Übersicht                      | Kontoauswahl                                                        |                                          |                          |           |    |   |
| Kontenliste                    | Bitte wählen Sie über die erste Spalte die Konten aus, für die die  | ausgewählte Gläubiger-Identifikation gel | ten soll.                |           |    |   |
| Auswertung                     | Art A Kontoname                                                     | Kontonummer                              | Kreditinstitut           |           |    |   |
| Finanzplanung                  | Girokonto Giro-1                                                    | 1802398                                  | Volksbank Peine eG Peine |           |    |   |
| Neu                            |                                                                     |                                          |                          |           |    |   |
| Zahlungsverkehr                |                                                                     |                                          |                          |           |    |   |
| ▶ SEPA                         |                                                                     |                                          |                          |           |    |   |
| Disposition                    |                                                                     |                                          |                          |           |    |   |
| <ul> <li>Wertpapier</li> </ul> | Gläubiger-Identifikationen verwalten                                |                                          |                          | 1         |    |   |
| Festgeld                       | Hinterlegen Sie die für Sie gültigen Gläubiger-Identifikationen (UC | I) und stellen Sie ein, welche bevorzugt | werden soll.             | 4         |    |   |
|                                | Gläubiger-Identifikation DE98ZZZ0999999999                          | Kommentar                                |                          | Hinzufüge | en |   |
| Mitteilungen 2                 | Bevorzugt Gläubiger-Identifikation                                  | Komme                                    | inter                    | Bevortuge | an |   |
| <ul> <li>Verwaltung</li> </ul> | outbiger uchankaton                                                 | Komme                                    |                          | Löechen   |    |   |
| Einstellungen                  |                                                                     |                                          |                          | coverien  | _  |   |
| ▶ Hilte                        |                                                                     |                                          |                          |           |    |   |
| Ausgangskorb                   |                                                                     |                                          |                          |           |    |   |
|                                |                                                                     |                                          |                          |           |    |   |
|                                |                                                                     |                                          |                          |           |    |   |
|                                |                                                                     |                                          |                          |           |    |   |
|                                |                                                                     |                                          |                          | 1         |    |   |
|                                | 1                                                                   |                                          |                          |           |    |   |
|                                |                                                                     |                                          |                          | 01        | к  |   |
|                                | Girokonto: Giro-1                                                   |                                          |                          |           |    |   |

Nach Klick auf den Button "**Gläubiger-ID**" gelangen Sie nun in die Ansicht zur Hinterlegung der Gläubiger-ID. Tragen Sie hier im Feld "Gläubiger-Identifikation" die Gläubiger-ID ein und klicken Sie dann auf den Button "**Hinzufügen**". Im oberen Bereich können Sie die Konten für die ausgewählte Gläubiger-ID zuweisen. Schließen Sie den Dialog über den Button "**OK**" unten rechts ab. Alternativ kann die Gläubiger-ID auch direkt durch die Eingabe im Lastschriftformular am Konto hinterlegt werden.

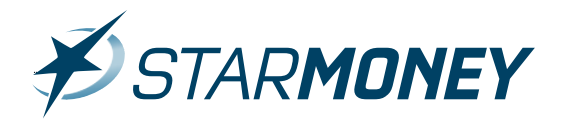

### Eine SEPA-Lastschrift in StarMoney 9.0 erfassen:

| Aax Muster<br>abmelden sperren   beenden                                                            | SEPA-LASTSCHR         | IFT              |                            |                  | ¥9 ▼ Suchbegrit     | n               |
|----------------------------------------------------------------------------------------------------|-----------------------|------------------|----------------------------|------------------|---------------------|-----------------|
|                                                                                                    | Neu Entfernen D       | etals Kopieren E | lestand Ändern Löschauftra | Import           |                     | e o             |
| Übersicht                                                                                           | Posten Campalauffrein | Vortagen         |                            |                  |                     |                 |
| Kontenliste                                                                                         | Sameladitag           | Vonagen          |                            |                  |                     | market of Press |
| Auswertung                                                                                          | Status Art            | Nr. Datur        | Verwendungszweck           | Glaubiger-ID Man | tatsrefe Falligkeit | Betrag Kor      |
| Finanzplanung                                                                                       |                       |                  |                            |                  |                     |                 |
| Neu                                                                                                 |                       |                  |                            |                  |                     |                 |
| Úberweisung<br>• Lastschrift<br>Übertrag<br>Lastschriftrückgabe<br>Zahlungsvorlage<br>Konvertierung |                       |                  |                            |                  |                     |                 |
| Disposition                                                                                         |                       |                  |                            |                  |                     |                 |
| Wertpapier                                                                                          |                       |                  |                            |                  |                     |                 |
| Festgeld                                                                                            |                       |                  |                            |                  |                     |                 |
| Mitteilungen 🛛 📀                                                                                    |                       |                  |                            |                  |                     |                 |
| Verwaltung                                                                                          |                       |                  |                            |                  |                     |                 |
| <ul> <li>Einstellungen</li> </ul>                                                                   |                       |                  |                            |                  |                     |                 |
| Hilfe                                                                                               |                       |                  |                            |                  |                     | Suchen Filt     |
| Ausgangskorb                                                                                        |                       |                  |                            |                  |                     |                 |
|                                                                                                    |                       |                  |                            |                  |                     | ок              |
|                                                                                                    |                       |                  |                            |                  |                     |                 |

Wechseln Sie in der linken Navigationsleiste auf "**SEPA**" und hier auf den Unterpunkt "**Lastschrift**". Klicken Sie nun in der Toolbox auf den Button "**Neu**".

| € STARMONEY 9.0            |                                                     |                            |                |                                                  | - (              | ⊐ × |
|----------------------------|-----------------------------------------------------|----------------------------|----------------|--------------------------------------------------|------------------|-----|
| Max Muster                 | SEPA-LASTSCHRIFT NEU                                |                            |                | ∯ ▼ Suchbegriff                                  |                  | Q   |
| abmelden sperren   beenden |                                                     |                            |                |                                                  |                  |     |
|                            | Vorlage Adressbuch                                  |                            |                |                                                  | ¢°               | -   |
| Übersicht                  | 🛛 Auftrag automatisch vervollständigen              | 🗹 ins Adressbu             | ich übernehmen |                                                  |                  |     |
| Kontenliste                | Auftraggeberkonto Kontoname                         |                            | Datum          |                                                  |                  | -   |
| Auswertung                 | Gro-1                                               |                            | 10.01.2013     |                                                  |                  |     |
| Finanzplanung              | IBAN des Auftraggebers<br>DE112528011000            | Auftraggeber               |                |                                                  |                  |     |
| Neu                        | DE 1123200010009 5552-5372                          | reat, voltablint r cino do |                |                                                  |                  |     |
|                            | Empfänger: Name, Vorname / Firma                    |                            |                | Auftrag ausführen am                             |                  |     |
| Zahlungsverkehr            |                                                     |                            |                |                                                  |                  | 1   |
| ▲ SEPA                     | IBAN des Empfängers                                 |                            |                | Allg. Auftragsangaben t<br>nächsten Posten übern | für den<br>ehmen |     |
| Überweisung                | DE31940594210000082164                              |                            |                |                                                  | Gillion          |     |
| Lastschrift                | BIC (SWIFT-Code) des Kreditinstituts des Empfäng    | ers                        |                | Auftrag nicht automatis<br>zusammenfassen        | ch               |     |
| Ubertrag                   | TESTDETT421                                         |                            |                |                                                  |                  |     |
| Zablungsvorlage            |                                                     | Betrag                     |                |                                                  |                  | 111 |
| Konvertierung              |                                                     | EUR 1,00                   |                |                                                  |                  |     |
| Disposition                | Kundenreferenznummer / Verwendungszweck (nu<br>Toot | ır für Empfänger)          |                |                                                  |                  |     |
| Wertnapier                 | lesi                                                |                            |                |                                                  |                  |     |
| Festaeld                   |                                                     |                            |                |                                                  |                  |     |
| ·····                      |                                                     |                            |                |                                                  |                  |     |
| Mitteilungen 2             |                                                     |                            |                |                                                  |                  |     |
| Verwaltung                 | Gläubiger-Identifikation                            |                            |                |                                                  |                  |     |
| Einstellungen              | Mandatsreferenz                                     | 2014                       | tellungsdatum  |                                                  |                  |     |
| Hilfe                      | 987543CB2                                           | 10.01                      | 1.2013         |                                                  |                  |     |
| Ausgangskorb               | 2                                                   | Mano                       | datsstatus     |                                                  |                  |     |
|                            |                                                     | dotte                      | e auswählen> 💌 |                                                  |                  |     |
|                            |                                                     | dotte                      | e auswählen>   |                                                  | -                |     |
|                            |                                                     | erstr                      | nalig          | Neu                                              | rertig           |     |
|                            |                                                     | wied                       | erholt         |                                                  |                  |     |
|                            | SEPA-Lastschrift neu 🏾 🗕 🕂                          | letztr                     | ing            |                                                  |                  | //  |

Ihnen wird nun das Erfassungsformular für die SEPA-Lastschrift angezeigt. Sie können nun die folgenden Einträge vornehmen:

• Wählen Sie im Feld "Konto" das zu verwendende Konto aus

• Über den Haken im Feld "Auftrag automatisch vervollständigen" können Sie bestimmen, ob StarMoney die Angaben im blau unterlegten Teil des Formulars automatisch ausfüllen soll

• Durch den Haken im Feld "**Ins Ad**ressbuch übernehmen" können Sie vorgeben, ob ein automatischer Eintrag im Adressbuch für den Zahlungspflichtigen angelegt werden soll

• Über den Button "**Vorlage**" können Sie sich eine Vorlage z. B. für ein wiederkehrendes Mandat einrichten

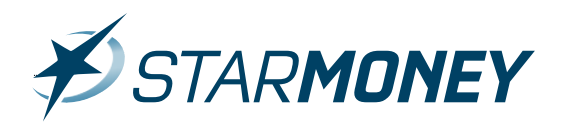

| Gläubiger-Identifikation |                                     |
|--------------------------|-------------------------------------|
| DE98ZZZ09999999999       |                                     |
| Mandatsreferenz          | Ausstellungsdatum                   |
| 987543CB2                | 10.01.2013                          |
|                          | Mandatsstatus                       |
|                          | <br>bitte auswählen>                |
|                          | <br>bitte auswählen>                |
|                          | einmalig<br>erstmalig<br>wiederholt |

- Im Feld "Gläubiger-ID" tragen Sie bitte Ihre Gläubiger-ID ein. Alternativ können Sie auch nach Klick in das Feld "Gläubiger-ID" die ID aus dem Assistentenfenster auswählen
- Im Feld "**Mandatsreferenz**" tragen Sie bitte das vorliegende Mandat des Zahlungspflichtigen ein. Alternativ können Sie auch das Mandat aus dem Assistentenfenster auswählen (sofern es sich um ein wiederkehrendes Mandat handelt)
- Das Feld "Ausstellungsdatum wird von StarMoney anhand des Betriebssystemdatums selbständig gefüllt
- Über das DropDown-Menü im Feld "**Mandatsstatus**" können Sie auswählen, ob es sich beim eingetragenen Mandat um ein einmaliges oder wiederkehrendes Mandat handelt

| Auftrag ausführen am                                        |   |
|-------------------------------------------------------------|---|
| Allg. Auftragsangaben für den<br>nächsten Posten übernehmer | 1 |
| Auftrag nicht automatisch zusammenfassen                    |   |

- Das Feld "Auftrag ausführen am" ist von der Mindestvorlaufzeit des Mandatsstatus abhängig (Bitte beachten Sie hier die Hinweis auf der Seite 1 dieser Anleitung)
- Nutzen Sie das Feld "Allg. Auftragsangaben für den nächsten Posten übernehmen" bei Erstellung einer SEPA-Sammellastschrift
- Sofern Sie die erfassten Lastschriften nicht als Sammelauftrag versenden möchten, wählen Sie bitte die Option "Auftrag nicht automatisch zusammenfassen"

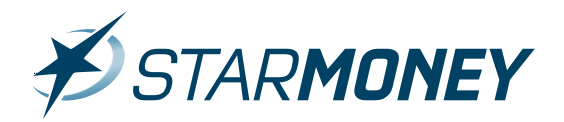

### Mandatsverwaltung im Adressbuch:

Die Verwaltung von Mandaten der Zahlungspflichtigen finden Sie im Adressbuch von StarMoney 9.0 unter dem Haupteintrag des Adressbucheintrags im Bereich "EU/SEPA".

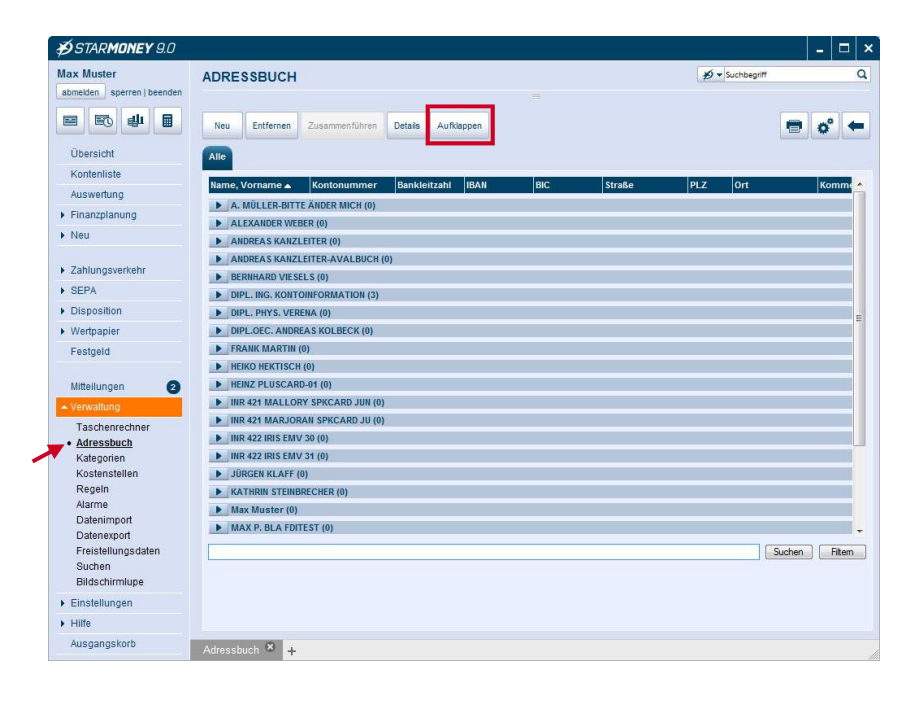

Wechseln Sie in der linken Navigationsleiste auf "Verwaltung/Adressbuch"

Klicken Sie in der Toolbox auf den Button "**Aufklappen**".

| ₿STAR <b>MONEY</b> 9.0                             |                                         |                |               |       |     |               |          |             | _ 🗆 >   |
|----------------------------------------------------|-----------------------------------------|----------------|---------------|-------|-----|---------------|----------|-------------|---------|
| Max Muster                                         | ADRESSBUCH                              |                |               |       |     |               | <i>ب</i> | Suchbegriff | Q       |
| abmelden sperren   beenden                         |                                         |                |               |       |     |               |          |             |         |
|                                                    | Neu Entfernen                           | Zusammenführen | Details Zukla | ippen |     |               |          |             | o° 🗲    |
| Übersicht                                          | Alle                                    |                |               |       |     |               |          |             |         |
| Konteniiste                                        | Name, Vorname 🔺                         | Kontonummer    | Bankleitzahl  | IBAN  | BIC | Straße        | PLZ      | Ort         | Komme   |
| Auswertung                                         | VINR 422 IRIS EMV                       | 30 (0)         |               |       |     |               |          |             |         |
| Finanzplanung                                      | INR 422 IRIS EMV 30                     |                |               |       |     |               |          |             |         |
| ▶ Neu                                              | INR 422 IRIS EMV<br>INR 422 IRIS EMV 31 | 31 (0)         |               | 1     |     |               |          |             |         |
| Zahlungsverkehr                                    | JÜRGEN KLAFF (C                         | ))             |               |       |     |               |          |             |         |
| SEPA                                               | KATHRIN STEINB                          | RECHER (0)     |               |       |     |               |          |             |         |
| Disposition                                        | KATHRIN STEINBRECH                      | IR .           |               |       |     |               |          |             |         |
| <ul> <li>Wertpapier</li> </ul>                     | Max Muster (0)                          | 1              | 1             |       | 115 |               |          | - 45        |         |
| Festgeld                                           |                                         | EET (0)        |               |       |     |               |          |             | _       |
|                                                    | MAX P. BLA FDITEST                      | 231 (0)        | 1             |       |     |               |          | 1           |         |
| Mittellungen 🕑                                     | <ul> <li>Mustermann, Ma</li> </ul>      | ax (1)         |               |       |     |               |          |             |         |
| <ul> <li>Verwaltung</li> </ul>                     | Mustermann, Max                         | 1234567890     | 12345678      |       |     | Sachsenteid 4 | 20097    | Hamburg     |         |
| Taschenrechner                                     | NICI KIRCHHOFF I                        | 421 (0)        |               |       |     |               |          |             | E       |
| <ul> <li>Adressbuch</li> <li>Kategorien</li> </ul> | ONLINE-BANKING     ONI INE-BANKING TXB  | TXB DEPOT (0)  |               | T.    |     |               |          |             |         |
| Kostenstellen                                      |                                         | NC (0)         |               |       |     |               |          |             |         |
| Alarme                                             | SPK ULM SCHEUING                        | 113 (0)        |               |       |     |               |          |             |         |
| Datenimport                                        | ▼ Test, Dieter (1)                      |                |               |       |     |               |          |             |         |
| Datenexport                                        | Test, Dieter                            | 0815           | 20050550      |       |     | Hafenstrasse  |          | Hamburg     | -       |
| Freistellungsdaten                                 |                                         |                |               |       |     |               |          | Suche       | n Fitem |
| Bildschirmlupe                                     |                                         |                |               |       |     |               |          |             |         |
| Einstellungen                                      |                                         |                |               |       |     |               |          |             |         |
| Hilfe                                              |                                         |                |               |       |     |               |          |             |         |
| Ausgangskorb                                       | Adressbuch 🙁 🕂                          |                |               |       |     |               |          |             |         |

Klicken Sie den Untereintrag des Zahlungspflichtigen doppelt. Alternativ können Sie auch den Eintrag markieren und in der Toolbox auf den Button "**Details**" klicken

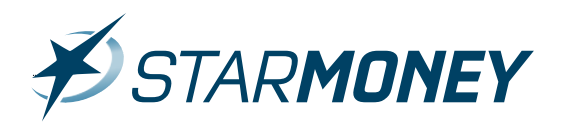

| ₿STARMONEY 9.0                                                                                                    |                                   |                       |                                              |                          |                          |           |    |                 |    | -     |     | ×  |
|----------------------------------------------------------------------------------------------------|-----------------------------------|-----------------------|----------------------------------------------|--------------------------|--------------------------|-----------|----|-----------------|----|-------|-----|----|
| Max Muster<br>abmelden sperren   beenden                                                                                                    | ADRESSBUCHEI                      | NTRAG                 | ]                                            |                          | =                        |           |    | ∯ ▼ Suchbegriff |    | °     |     | a. |
| Übersicht                                                                                                    | Allgemeines Kontakt               | EU/SEPA               |                                              |                          |                          |           |    |                 |    |       |     |    |
| Kontenliste                                                                                                    | EU-/SEPA-Kontoinform              | ation                 |                                              |                          |                          |           |    |                 |    |       |     |    |
| Auswertung                                                                                                    | Begünstigter Zeile 1              | Mustermann, Max       |                                              |                          |                          |           |    |                 |    |       |     |    |
| Finanzplanung                                                                                                    | Begünstigter Zeile 2              |                       |                                              |                          |                          |           |    |                 |    |       |     |    |
| Neu                                                                                                    | Begünstigter Zeile 3              |                       |                                              |                          |                          |           |    |                 |    |       |     |    |
| Zahlungsverkehr                                                                                                    | Begünstigter Zeile 4              |                       |                                              |                          |                          |           |    |                 |    |       |     |    |
| SEPA                                                                                                    | 🔽 IBAN 🔺                          |                       |                                              |                          | BIC                      |           | Ko | nmentar         |    |       |     |    |
| Disposition                                                                                                    | DE54250250501                     | 801234567890          |                                              |                          | SPKHDE2HXX               | X         | Ċ. |                 |    |       |     |    |
| Festgeld Mitteilungen 2 Verwahtung Taschenrechner Adressbuch Kategorien Kostenstellen Regeln Alarme Datenimport Datenexport Exeitives debte | Mandate<br>Gülti Mandatsrefe<br>ビ | erenz Wiederk<br>Nein | Status<br>cbitte au<br>einmalig<br>erstmalig | Ausstellun<br>10.01.2013 | Letzte Ver<br>10.01.2013 | Kommentar |    |                 |    |       |     |    |
| Suchen<br>Bildschirmlupe                                                                                                    |                                   |                       | letztmalig                                   |                          |                          |           |    |                 |    |       |     |    |
| Einstellungen                                                                                                    |                                   |                       |                                              |                          |                          |           |    |                 | Sp | eiche | ern |    |
| Hilfe                                                                                                    |                                   |                       |                                              |                          |                          |           |    |                 |    |       |     |    |
| Ausgangskorb                                                                                                    | Adressbucheintrag 🙁               | +                     |                                              |                          |                          |           |    |                 |    |       |     |    |

# Wechseln Sie oben auf die Karteikarte "EU/SEPA".

Sie können nun über den Button "**Neues Mandat**" ein neues Mandat zuordnen. Über das Feld "**Status**" können Sie den Status für das Mandat vorgeben. Im Feld "**Ausstellungsdatum**" tragen Sie bitte das Datum der Mandatserstellung durch den Zahlungspflichtigen ein.

Schließen Sie die Eingabe über den Button "**Speichern**" ab.

Ein nicht mehr gültiges Mandat können Sie über den Button "**Mandat löschen**" aus StarMoney 9.0 entfernen.

# Übersicht der SEPA-Lastschriften in StarMoney 9.0:

| <b>∌</b> STAR <b>MONEY</b> 9.0 |                                                                                | - 🗆                     |
|--------------------------------|--------------------------------------------------------------------------------|-------------------------|
| Max Muster                     | SEPA-LASTSCHRIFT                                                               | ∯ ▼ Suchbegriff C       |
| abmelden sperren   beenden     |                                                                                |                         |
|                                | Ueu Entfernen Details Kopieren Bestand Ändern Löschauftrag Import              | 🖶 🗳 🗧                   |
| Übersicht                      | Posten Sammelauffräge Vorlagen                                                 |                         |
| Kontenliste                    | Konto + Art Nr. Datum Zahlunganfilahtigan (Cläubigan ID Mandatarata            | Fölligkoit Potrag Kommo |
| Auswertung                     | Status                                                                         | Falligkeit Betrag Komme |
| Finanzplanung                  | Australia Konto SBL 10.01.2013 Test, Volksbank Peine eG DE982ZZ0999! 987543CB2 | 14.02.2013 1,00 EUR     |
| Neu                            | KONTO SBL 10.01.2013 Dieter Test                                               | 10.01.2013              |
|                                | Vorlage Miete-Wohnung                                                          |                         |
| Zahlungsverkehr                |                                                                                |                         |
| ▲ SEPA                         |                                                                                |                         |
| Überweisung                    |                                                                                |                         |
| Lastschrift                    |                                                                                |                         |
| Lastschriftrücknabe            |                                                                                |                         |
| Zahlungsvorlage                |                                                                                |                         |
| Konvertierung                  |                                                                                |                         |
| Disposition                    |                                                                                |                         |
| <ul> <li>Wertpapier</li> </ul> |                                                                                |                         |
| Festgeld                       |                                                                                |                         |
|                                |                                                                                |                         |
| Mitteilungen                   |                                                                                |                         |
| <ul> <li>Verwaltung</li> </ul> |                                                                                |                         |
| Einstellungen                  |                                                                                |                         |
| Hilfe                          |                                                                                | Suchen Filtern          |
| Ausgangskorb 🚺                 |                                                                                |                         |
|                                |                                                                                |                         |
|                                |                                                                                | OK                      |
|                                |                                                                                |                         |
|                                | SEPA-Lastschrift × +                                                           |                         |
| 8                              |                                                                                |                         |

Nach Klick auf "**SEPA/Lastschrift**" in der Navigationsleiste erhalten Sie die Ansicht der Karteikarte "**Posten**". In dieser Übersicht sind alle SEPA-Lastschriften als Einzelposten aufgeführt.

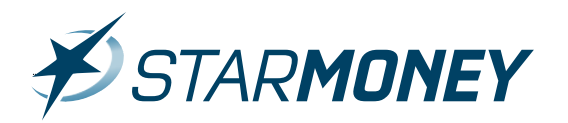

#### In der Toolbox stehen Ihnen die folgenden Optionen zur Verfügung:

| port  |                                                                                                    |                                                                                                    |   |     | <b>a</b> ( | <b>a</b> | Contraction |    | Contraction | <b>a</b> |     |   |   |     |
|-------|----------------------------------------------------------------------------------------------------|----------------------------------------------------------------------------------------------------|---|-----|------------|----------|-------------|----|-------------|----------|-----|---|---|-----|
|       | and the second second sec                                                                                                    | \$                                                                                                    | ľ |     |            | 9        | -           | Ş  | 0           | 9        |     |   | ľ | ç   |
|       |                                                                                                    | *                                                                                                    | l | 5   | 5          | Ģ        | ¢           | Ģ  | ¢           | Ģ        | 5   |   |   | 1   |
|       |                                                                                                    | -                                                                                                    |   | ς   | ¢          | ¢        | ¢           | ¢  | ¢           | ¢        | ς   | 1 |   |     |
|       | Contraction of the local distribution of the local distribution of the | 1000                                                                                                    | 1 | *   | 4          | ¢        | \$          | ¢  | ¢           | ¢        | *   | * | - | -   |
|       | - Contraction of the second second se | - Contraction of the second second se | 1 | *   | \$         | ¢        | 4           | ¢  | \$          | ¢        | *   | * | - | -   |
|       | The second second                                                                                                    | and a second second sec | - | *   | *          | ¢        | *           | 4  | *           | ¢        | *   | * | - |     |
|       | and a second second                                                                                                    | and a second second sec | - | *   | *          | 0        | *           | 4  | *           | 0        | *   | * | - | -   |
|       | and a second second                                                                                                    | and a second second sec | - | *   | *          | 0        | *           | 4  | *           | 0        | *   | * | - | -   |
|       | The second                                                                                                    | and a second second sec | - | *   | *          | ¢        | *           | 4  | *           | ¢        | *   | * | - |     |
|       | The second                                                                                                    | and a second second sec | - | *   | *          | ¢        | *           | 4  | *           | ¢        | *   | * | - |     |
|       | The second                                                                                                    | and a second second sec | - | *   | *          | ¢        | *           | 4  | *           | ¢        | *   | * | - |     |
|       | and a second second                                                                                                    | and a second second sec | 1 | *   | *          | ¢        | *           | ¢  | *           | ¢        | *   | * | - | -   |
|       | 1000                                                                                                    | 1000                                                                                                    | 1 | *   | 4          | ¢        | \$          | ¢  | ¢           | ¢        | *   | * | - | -   |
|       | and a second second sec |                                                                                                    | 1 | \$  | Ķ          | ¢        | ¢           | ¢  | ¢           | ¢        | \$  | ł |   |     |
|       |                                                                                                    | 141                                                                                                    |   | ς   | ¢          | ¢        | ¢           | ¢  | ¢           | ¢        | ς   | ł |   |     |
|       | and a second second sec |                                                                                                    | 1 | \$  | Ķ          | ¢        | ¢           | ¢  | ¢           | ¢        | \$  | ł |   |     |
|       | and a second second sec |                                                                                                    | 1 | 4   | \$         | ¢        | ¢           | ¢  | ¢           | ¢        | 4   | 4 |   |     |
|       | Contraction of the local distribution of the local distribution of the | 1000                                                                                                    | 1 | *   | 4          | ¢        | \$          | ¢  | ¢           | ¢        | *   | * | - | -   |
|       |                                                                                                    |                                                                                                    | 1 | *   | 4          | ¢        | \$          | ¢  | ¢           | ¢        | *   | * | - | -   |
|       |                                                                                                    |                                                                                                    | 1 | 4   | 4          | ¢        | \$          | ¢  | ¢           | ¢        | 4   | * | - | 3   |
|       |                                                                                                    |                                                                                                    | 1 | 4   | 4          | ¢        | \$          | ¢  | ¢           | ¢        | 4   | * | - | 3   |
|       |                                                                                                    |                                                                                                    | 1 | 4   | 4          | ¢        | \$          | ¢  | ¢           | ¢        | 4   | * | - | 3   |
|       | and the second second se                                                                                                    | 141                                                                                                    | 1 | 4   | 4          | ¢        | ¢           | ¢  | ¢           | ¢        | 4   | * |   | 3   |
|       | and the second second se                                                                                                    | 141                                                                                                    | 1 | 4   | 4          | ¢        | ¢           | ¢  | ¢           | ¢        | 4   | * |   | 3   |
|       | and the second second se                                                                                                    | 141                                                                                                    | 1 | 4   | 4          | ¢        | ¢           | ¢  | ¢           | ¢        | 4   | * |   | 3   |
|       | Contraction of the local distance of the local distance of the loc | and a second second sec | - | *   | 4          | ¢        | 4           | \$ | *           | ¢        | *   | * | - | -   |
|       |                                                                                                    |                                                                                                    | - | *   | *          | \$       | 4           | 4  | 4           | \$       | *   | * | - | -   |
|       |                                                                                                    |                                                                                                    | - | *   | *          | \$       | 4           | 4  | \$          | \$       | *   | * | - | -   |
|       |                                                                                                    |                                                                                                    | - | *   | *          | *        | 4           | -  | 4           | *        | *   | * | - |     |
|       |                                                                                                    | ĺ                                                                                                    | - | *   | *          | *        | *           | 4  | -           | *        | *   | 3 |   |     |
|       |                                                                                                    |                                                                                                    | 1 | *   | *          | *        | 4           |    | 4           | *        | *   | * |   | -   |
|       |                                                                                                    |                                                                                                    | 1 | *   | *          | \$       | 4           | -  | 4           | \$       | *   | 1 |   |     |
|       |                                                                                                    |                                                                                                    | 1 | *   | *          | \$       | 4           |    | 4           | \$       | *   | 1 |   | ],  |
|       |                                                                                                    |                                                                                                    | 1 | *   | *          | \$       | 4           |    | \$          | \$       | *   | 1 |   | ]], |
|       |                                                                                                    |                                                                                                    | 1 | *   | *          | \$       | 4           |    | \$          | \$       | *   | 1 |   | ]], |
|       | 1                                                                                                    |                                                                                                    | 1 | *   | *          | \$       | *           | 4  | \$          | \$       | *   | 1 |   | ],  |
|       |                                                                                                    |                                                                                                    | 1 | *   | *          | *        | *           |    | \$          | *        | *   | 1 |   | ],  |
| 1     | 1                                                                                                    |                                                                                                    |   | *   | *          | *        | 4           |    | *           | *        | *   | 1 |   | ]], |
|       |                                                                                                    | J                                                                                                    | 1 | *   | *          | *        | *           |    | *           | *        | *   | 1 |   |     |
|       |                                                                                                    |                                                                                                    | 1 | • 🗶 | * *        | *        | *           |    | *           | *        | • 🗶 | 1 |   | •   |
|       |                                                                                                    |                                                                                                    |   | • * | *          |          | *           |    | *           |          | • * | 1 |   |     |
|       |                                                                                                    |                                                                                                    |   | • < | • <        | •        | • <         | 1  | •           | •        | • < | • |   |     |
|       |                                                                                                    |                                                                                                    |   | •   | •          | •        | •           | •  | •           | •        | •   |   |   |     |
|       |                                                                                                    |                                                                                                    |   |     |            | •        |             |    |             | •        |     |   |   |     |
|       |                                                                                                    |                                                                                                    |   | 1   | •          | •        | ) <         | •  |             | •        | 1   |   |   |     |
|       |                                                                                                    |                                                                                                    |   | ) < |            |          |             |    |             |          | ) < |   |   |     |
|       |                                                                                                    |                                                                                                    |   | ) < |            |          |             |    |             |          | ) < |   |   |     |
|       |                                                                                                    |                                                                                                    |   | ) < |            |          |             |    |             |          | ) < |   |   |     |
|       |                                                                                                    |                                                                                                    |   |     |            |          |             |    |             |          |     |   |   |     |
|       |                                                                                                    |                                                                                                    |   | ) < |            |          |             |    |             |          | ) < |   |   |     |
|       |                                                                                                    |                                                                                                    |   |     |            |          |             |    |             |          |     |   |   |     |
|       |                                                                                                    |                                                                                                    |   | 2   | 2          | •        | 2           | 7  |             | •        | 2   |   |   |     |
|       |                                                                                                    |                                                                                                    |   | 2   | 2          | 2        | 2           | •  |             | 2        | 2   |   |   |     |
| i ili |                                                                                                    |                                                                                                    |   |     |            |          |             | •  |             |          |     |   |   |     |
|       |                                                                                                    |                                                                                                    |   | 2   | 2          | •        | •           | •  | •           | •        | 2   |   |   |     |
|       |                                                                                                    |                                                                                                    |   |     | •          | •        | •           | •  | •           | •        |     |   |   |     |
| -     |                                                                                                    |                                                                                                    |   | 2   | •          | •        | •           | •  | •           | •        | 2   |   |   |     |
|       |                                                                                                    |                                                                                                    |   | 2   | •          | •        | •           | •  | •           | •        | 2   |   |   |     |
|       |                                                                                                    |                                                                                                    |   | 2   | •          | •        | •           | •  | •           | •        | 2   |   |   |     |
| -     |                                                                                                    |                                                                                                    |   |     | •          | •        | •           | •  | •           | •        |     |   |   |     |
|       |                                                                                                    |                                                                                                    |   |     | •          | •        | •           | •  |             | •        |     |   |   |     |
| l     |                                                                                                    |                                                                                                    |   | •   | •          | •        | •           | •  |             | •        | •   |   |   |     |
| l     |                                                                                                    |                                                                                                    |   | •   | •          | •        | •           | •  |             | •        | •   |   |   |     |
| l     |                                                                                                    |                                                                                                    |   | •   | •          | •        | •           | •  |             | •        | •   |   |   |     |
| l     |                                                                                                    |                                                                                                    |   | •   | •          | •        | •           | •  |             | •        | •   |   |   |     |
|       |                                                                                                    |                                                                                                    |   |     | •          | •        | •           | •  |             | •        |     |   |   |     |
|       |                                                                                                    |                                                                                                    |   |     | •          | •        | •           | •  |             | •        |     |   |   |     |
|       |                                                                                                    |                                                                                                    |   |     | •          | •        | •           | •  |             | •        |     |   |   |     |
|       |                                                                                                    |                                                                                                    |   |     | •          | •        | •           | •  |             | •        |     |   |   |     |
|       |                                                                                                    |                                                                                                    |   |     | •          | •        | •           | •  |             | •        |     |   |   |     |
|       |                                                                                                    |                                                                                                    |   |     | •          | •        | •           | •  |             | •        |     |   |   |     |
|       |                                                                                                    |                                                                                                    |   |     | •          | •        | •           | •  |             | •        |     |   |   |     |
| l     |                                                                                                    |                                                                                                    |   | •   | •          | •        | •           | •  |             | •        | •   |   |   |     |
| l     |                                                                                                    |                                                                                                    |   | •   | •          | •        | •           | •  |             | •        | •   |   |   |     |
| l     |                                                                                                    |                                                                                                    |   | •   | •          | •        | •           | •  |             | •        | •   |   |   |     |
|       |                                                                                                    |                                                                                                    |   |     | •          | •        | •           | •  |             | •        |     |   |   |     |
| l     |                                                                                                    |                                                                                                    |   | •   | •          | •        | •           | •  |             | •        | •   |   |   |     |
|       |                                                                                                    |                                                                                                    |   |     | •          | •        | •           | •  |             | •        |     |   |   |     |
|       |                                                                                                    |                                                                                                    |   |     | •          | •        | •           | •  |             | •        |     |   |   |     |
|       |                                                                                                    |                                                                                                    |   |     | •          | •        | •           | •  |             | •        |     |   |   |     |
|       |                                                                                                    |                                                                                                    |   |     | •          | •        | •           | •  |             | •        |     |   |   |     |
|       |                                                                                                    |                                                                                                    |   |     | • <        | •        | •           | •  | •           | •        |     |   |   |     |
|       |                                                                                                    |                                                                                                    |   | 2   |            | •        | •           | •  | •           | •        | 2   |   |   |     |
|       |                                                                                                    |                                                                                                    |   | 2   | 2          | •        |             | 7  |             | •        | 2   |   |   |     |
|       |                                                                                                    |                                                                                                    |   |     |            | •        |             | •  |             | •        |     |   |   |     |
|       |                                                                                                    |                                                                                                    |   |     | 2          | •        |             | 7  |             | •        |     |   |   |     |
|       |                                                                                                    |                                                                                                    |   |     |            | •        |             | •  |             | •        |     |   |   |     |
|       |                                                                                                    |                                                                                                    |   |     | 2          | •        |             | 7  |             | •        |     |   |   |     |
|       |                                                                                                    |                                                                                                    |   |     | 2          | •        |             | 7  |             | •        |     |   |   |     |
|       |                                                                                                    |                                                                                                    |   | 2 < | 2          |          | 2           |    |             |          | 2 < |   |   |     |
|       |                                                                                                    |                                                                                                    |   | 2   | 2          | 2        | 2           | •  |             | 2        | 2   |   |   |     |
|       |                                                                                                    |                                                                                                    |   |     |            | •        |             |    |             | •        |     |   |   |     |
|       |                                                                                                    |                                                                                                    |   | • < | •          | •        | •           | •  | •           | •        | • < |   |   |     |
|       |                                                                                                    |                                                                                                    |   | • < | • <        | •        | • <         | •  | •           | •        | • < | 1 |   |     |
|       |                                                                                                    |                                                                                                    |   | •   | •          | *        | *           |    | *           | *        | •   |   |   |     |
|       |                                                                                                    |                                                                                                    |   | • * | •          | •        | •           |    | •           | •        | • * |   |   |     |
|       |                                                                                                    |                                                                                                    |   | • * | *          | *        | *           | *  | *           | *        | • * |   |   |     |
|       |                                                                                                    |                                                                                                    | 1 | *   | *          | *        | *           | *  | *           | *        | *   | 1 |   |     |
| 1     | 1                                                                                                    |                                                                                                    |   | *   | *          |          | *           | *  | *           |          | *   | 1 |   | ]], |
| 1     | 1                                                                                                    |                                                                                                    |   | *   | *          | *        | *           |    | *           | *        | *   | 1 |   |     |
| 1     | 1                                                                                                    |                                                                                                    |   | *   | *          | *        | *           | -  | *           | *        | *   | 1 |   | ]], |
|       | 1                                                                                                    |                                                                                                    |   | *   | *          | *        | *           | -  | *           | *        | *   | 1 |   | ]], |
|       |                                                                                                    |                                                                                                    | 1 | *   | *          | *        | *           |    | *           | *        | *   | 1 |   | ,   |
|       |                                                                                                    |                                                                                                    | 1 | *   | *          | *        | *           |    | *           | *        | *   | 1 |   | •   |
|       |                                                                                                    |                                                                                                    | 1 | *   | *          | *        | *           |    | *           | *        | *   | 1 |   | •   |
|       |                                                                                                    |                                                                                                    | 1 | *   | *          | *        | *           |    | \$          | *        | *   | 1 |   | ,   |
|       |                                                                                                    |                                                                                                    |   | *   | *          | *        | *           |    | \$          | *        | *   | 1 |   | ],  |
|       | 1                                                                                                    |                                                                                                    | 1 | *   | *          | \$       | *           | 4  | \$          | \$       | *   | 1 |   | ],  |
|       |                                                                                                    |                                                                                                    | 1 | *   | *          | \$       | *           | 4  | \$          | \$       | *   | 1 |   | ],  |
|       | Ì                                                                                                    |                                                                                                    | 1 | *   | *          | \$       | 4           |    | 4           | \$       | *   | 1 |   |     |
|       | Ì                                                                                                    |                                                                                                    | 1 | *   | *          | -        | 4           |    | 4           | -        | *   | 1 |   |     |
|       |                                                                                                    |                                                                                                    | 1 | *   | *          | *        | 4           |    | *           | *        | *   | 1 | 1 |     |
|       |                                                                                                    |                                                                                                    | 1 | *   | *          | *        | 4           | 4  | 4           | *        | *   | * |   | •   |
|       |                                                                                                    |                                                                                                    | - | *   | *          | *        | *           | -  | -           | *        | *   | * |   |     |
|       |                                                                                                    | ĺ                                                                                                    | 1 | *   | *          | *        | *           | -  | *           | *        | *   | * |   | 3   |
|       |                                                                                                    |                                                                                                    | 1 | *   | *          | *        | *           | 4  | -           | *        | *   | * |   | 3   |
|       |                                                                                                    |                                                                                                    | 1 | *   | *          | *        | *           | -  | *           | *        | *   | 1 |   |     |
|       |                                                                                                    |                                                                                                    | 1 | *   | *          | *        | *           | 4  | -           | *        | *   | * |   | 3   |
|       |                                                                                                    |                                                                                                    | 1 | *   | *          | *        | *           | -  | *           | *        | *   | * |   |     |
|       |                                                                                                    | Į                                                                                                    | 1 | *   | *          | *        | *           | -  | *           | *        | *   | * |   |     |
|       |                                                                                                    |                                                                                                    | 1 | *   | *          | *        | *           | -  | *           | *        | *   | 1 |   |     |
|       |                                                                                                    |                                                                                                    | 1 | *   | *          | *        | *           | -  | *           | *        | *   | * |   |     |
|       |                                                                                                    |                                                                                                    | 1 | *   | *          | *        | *           | -  | -           | *        | *   | 1 |   |     |
|       |                                                                                                    |                                                                                                    | 1 | *   | *          | *        | *           | -  | -           | *        | *   | 1 |   |     |
|       |                                                                                                    |                                                                                                    | 1 | *   | *          | *        | *           | -  | *           | *        | *   | * |   |     |
|       |                                                                                                    |                                                                                                    | 1 | *   | *          | *        | *           | -  | *           | *        | *   | 1 |   |     |
|       |                                                                                                    |                                                                                                    | 1 | *   | *          | *        | *           | 4  | *           | *        | *   | * |   |     |
|       |                                                                                                    |                                                                                                    | 1 | *   | *          | *        | 4           | -  | *           | *        | *   | 1 |   |     |
|       |                                                                                                    |                                                                                                    | 1 | *   | *          |          | 4           | -  | -           |          | *   | * |   |     |
|       |                                                                                                    |                                                                                                    | 1 | *   | *          |          | *           | -  | *           |          | *   | * |   |     |
|       | Ì                                                                                                    |                                                                                                    | 1 | *   | *          |          | *           | •  | *           |          | *   | * | 1 |     |
|       | Ì                                                                                                    |                                                                                                    | 1 | *   | *          |          | *           | •  | *           |          | *   | * | 1 |     |

- Über den Button "Neu" können Sie eine neue SEPA-Basislastschrift erstellen
- Über den Button "Entfernen" können Sie den Posten aus dieser Ansicht löschen
- "Details" öffnet die Detailansicht des markierten Postens
- Über den Button "Kopieren" erstellen Sie einen neuen Entwurf für den markierten Posten
- Über den Button "Bestand" können Sie die beim Institut vorliegenden und online geführten SEPA-Basislastschriften abfragen
- "Ändern" ermöglicht die Veränderung einer online beim Institut geführten SEPA-Basislastschrift
- "Löschauftrag" ermöglicht die Löschung einer beim Institut bereits vorliegenden SEPA-Basislastschrift (bitte beachten Sie hier die vom Institut geforderte mind. Vorlaufzeit)
- "Import" ermöglicht den Import von SEPA-Basislastschriften z. B. aus einer anderen Anwendung
- "Drucken" ermöglicht den Ausdruck der Liste der SEPA-Basislastschriften
- "Einstellungen" (Symbol mit dem Zahnrad) ermöglicht die Konfiguration der angezeigten Spalten

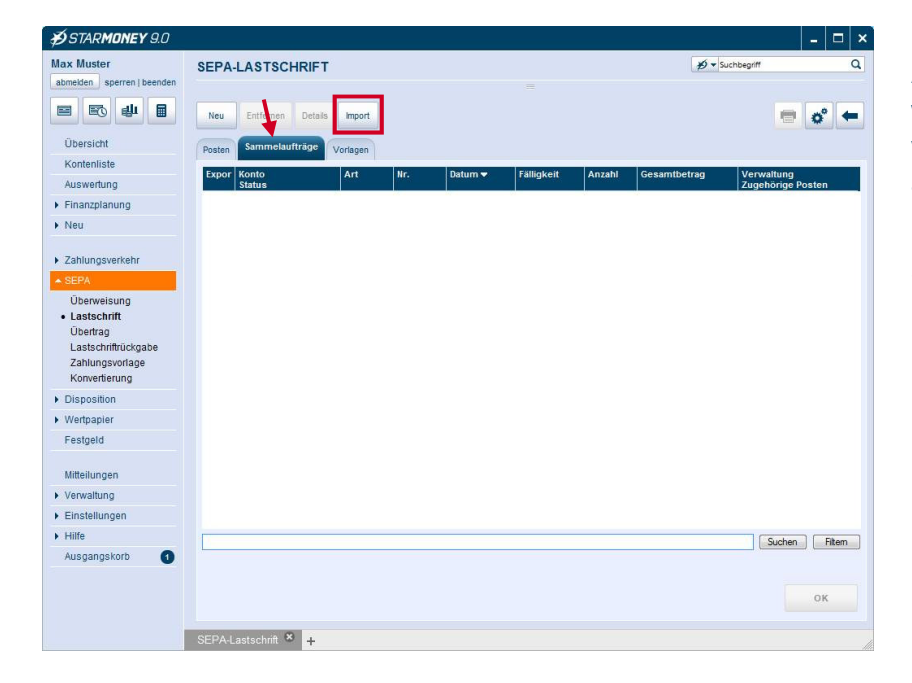

Auf der Karteikarte "**Sammelaufträge**" werden Ihnen die erstellten bzw. bereits versendeten SEPA-Sammellastschriften angezeigt.

Über den Button "**Import**" können Sie SEPA-Basis-Sammellastschriften in Star-Money importieren.

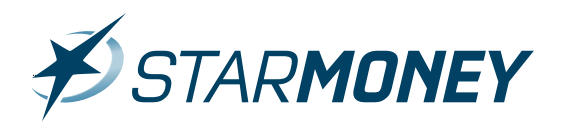

| <b>∌</b> STAR <b>MONEY</b> 9.0                                                                                                    |                                                                                                    |                  |            |                              |              |                        |                |
|----------------------------------------------------------------------------------------------------|----------------------------------------------------------------------------------------------------|------------------|------------|------------------------------|--------------|------------------------|----------------|
| Max Muster<br>abmelden sperren   beenden                                                                                            | SEPA-LASTSC                                                                                                    | HRIFT            |            |                              |              | Ø ▼ Suchbegrif         |                |
| E E 4 E                                                                                                    | Neu Entfernen                                                                                                    | Details Kopierer | Bestand    | Ändern Löschauftrag          | Import       |                        | = * +          |
| Übersicht                                                                                                    | Posten Sammelauft                                                                                                    | räge Vorlagen    |            |                              |              |                        |                |
| Kontenliste                                                                                                    | Konto                                                                                                    | Art Nr.          | Datum      | Zahlungsoflichtiger          | Gläubiger-ID | Mandatsrefe Fälligkeit | Betrag Komme   |
| Auswertung                                                                                                    | Status                                                                                                    |                  |            | Verwendungszweck             |              |                        |                |
| Finanzplanung                                                                                                    | Vorlage                                                                                                    | SBL              | 10.01.2013 | Dieter Test<br>Miete-Wohnung |              | 10.01.2013             |                |
| Neu                                                                                                    | - And - And |                  |            |                              |              |                        |                |
| Zahlungsverkehr     SEPA     Überweisung     Lastschrift     Übertrag     Lastschriftrückgabe     Zahlungsvortage     Korvertierung |                                                                                                    |                  |            |                              |              |                        |                |
| Disposition                                                                                                    |                                                                                                    |                  |            |                              |              |                        |                |
| <ul> <li>Wertpapier</li> </ul>                                                                                                    |                                                                                                    |                  |            |                              |              |                        |                |
| Festgeld                                                                                                    |                                                                                                    |                  |            |                              |              |                        |                |
| Mitteilungen                                                                                                    |                                                                                                    |                  |            |                              |              |                        |                |
| Verwaltung                                                                                                    |                                                                                                    |                  |            |                              |              |                        |                |
| Einstellungen                                                                                                    |                                                                                                    |                  |            |                              |              |                        |                |
| ▶ Hilfe                                                                                                    |                                                                                                    |                  |            |                              |              |                        | Suchen Filtern |
| Ausgangskorb 🕣                                                                                                    |                                                                                                    |                  |            |                              |              |                        |                |
|                                                                                                    |                                                                                                    |                  |            |                              |              |                        | ок             |
|                                                                                                    | SEPA-Lastschrift                                                                                                    | 3 +              |            |                              |              |                        |                |

Über die Karteikarte "**Vorlagen**" erhalten Sie eine Übersicht über die selbst erstellten SEPA-Basislastschrift-Vorlagen. Per Doppelklick können Sie diese bearbeiten und anschließend über den Ausgangskorb versenden.

### **Copyright und Warenzeichen**

Alle in diesem Dokument zusätzlich verwendeten Programmnamen und Bezeichnungen sind u. U. ebenfalls

eingetragene Warenzeichen der Herstellerfirmen und dürfen nicht gewerblich oder in sonstiger Weise verwendet werden.

Irrtümer vorbehalten.

Bei der Zusammenstellung von Texten und Abbildungen wurde mit größter Sorgfalt gearbeitet. Trotzdem

können Fehler nicht vollständig ausgeschlossen werden. Die angegebenen Daten dienen lediglich der Produktbeschreibung und sind nicht als zugesicherte Eigenschaft im Rechtssinne zu verstehen. Herausgeber

und Autoren können für fehlerhafte Angaben und deren Folgen weder juristische Verantwortlichkeit noch

irgendeine Haftung übernehmen.